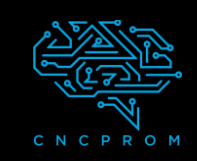

# GRBLControl

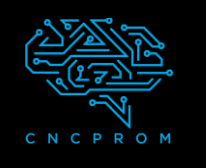

#### Установка и настройка ПО GRBLControl

#### 1.Подключите кабель питания и USB

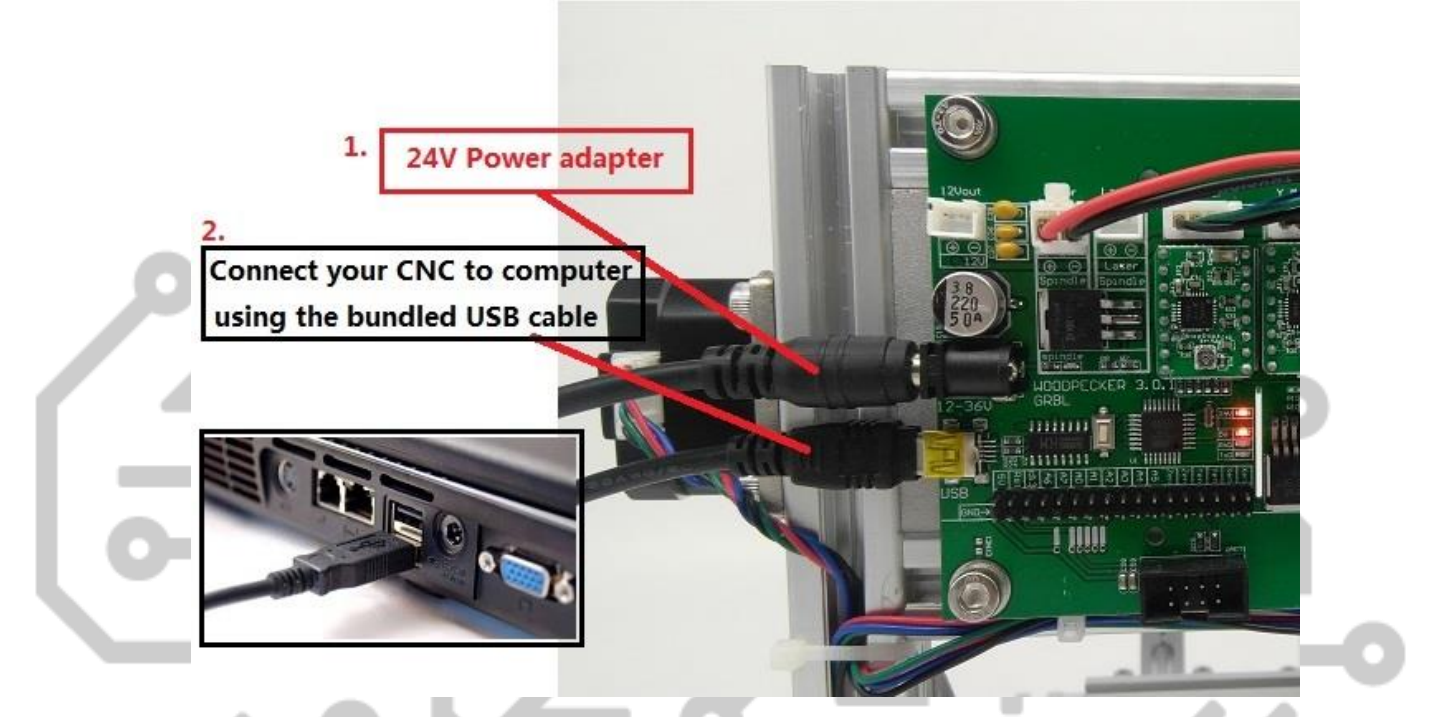

2. Установите драйвер (software --> Driver --> CH340SER.exe):

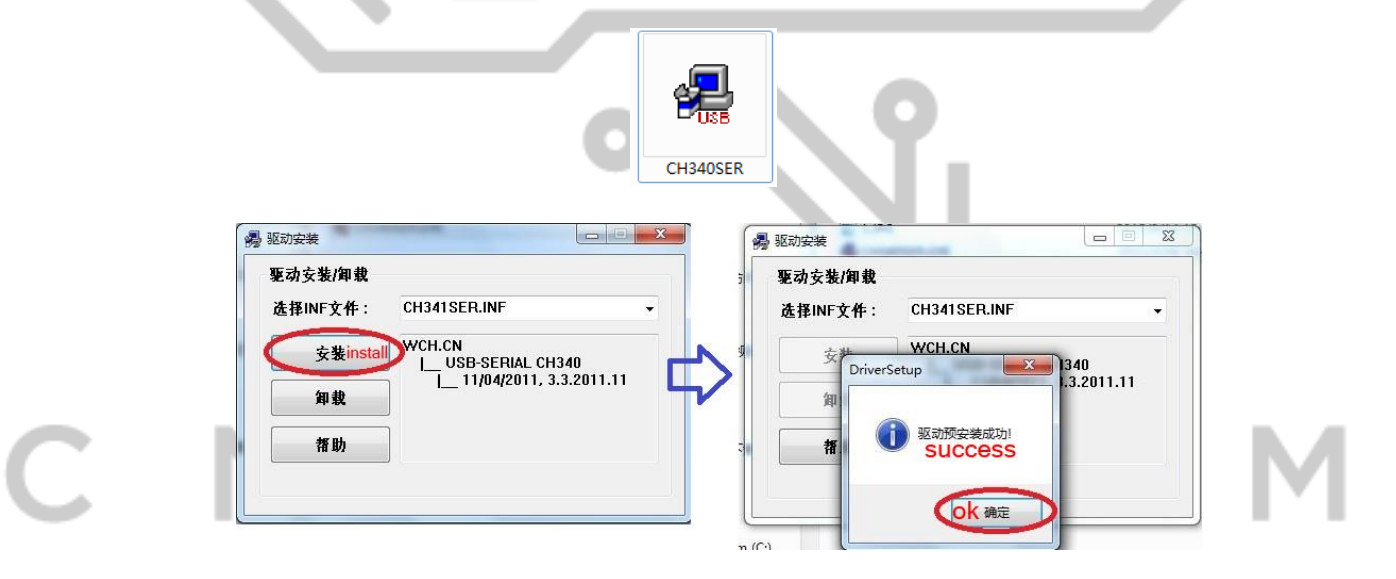

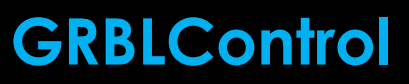

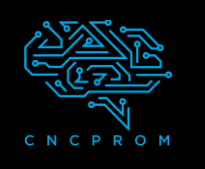

## 3. Чтобы определить СОМ-порт вашей машины:

• Windows XP: щелкните правой кнопкой мыши «Мой компьютер», выберите «Свойства», выберите «Диспетчер устройств».

• Windows 7: нажмите «Пуск» -> щелкните правой кнопкой мыши «Компьютер» -> выберите «Управление» -> выберите «Диспетчер устройств» на левой панели.

• В списке «Порты (СОМ и LPT)».

• Вашим устройством будет последовательный порт USB (COMX), где «Х» представляет номер СОМ, например СОМ6.

• Если имеется несколько последовательных USB-портов, щелкните правой кнопкой мыши каждый из них и проверьте производителя, аппарат будет иметь название "СН340".

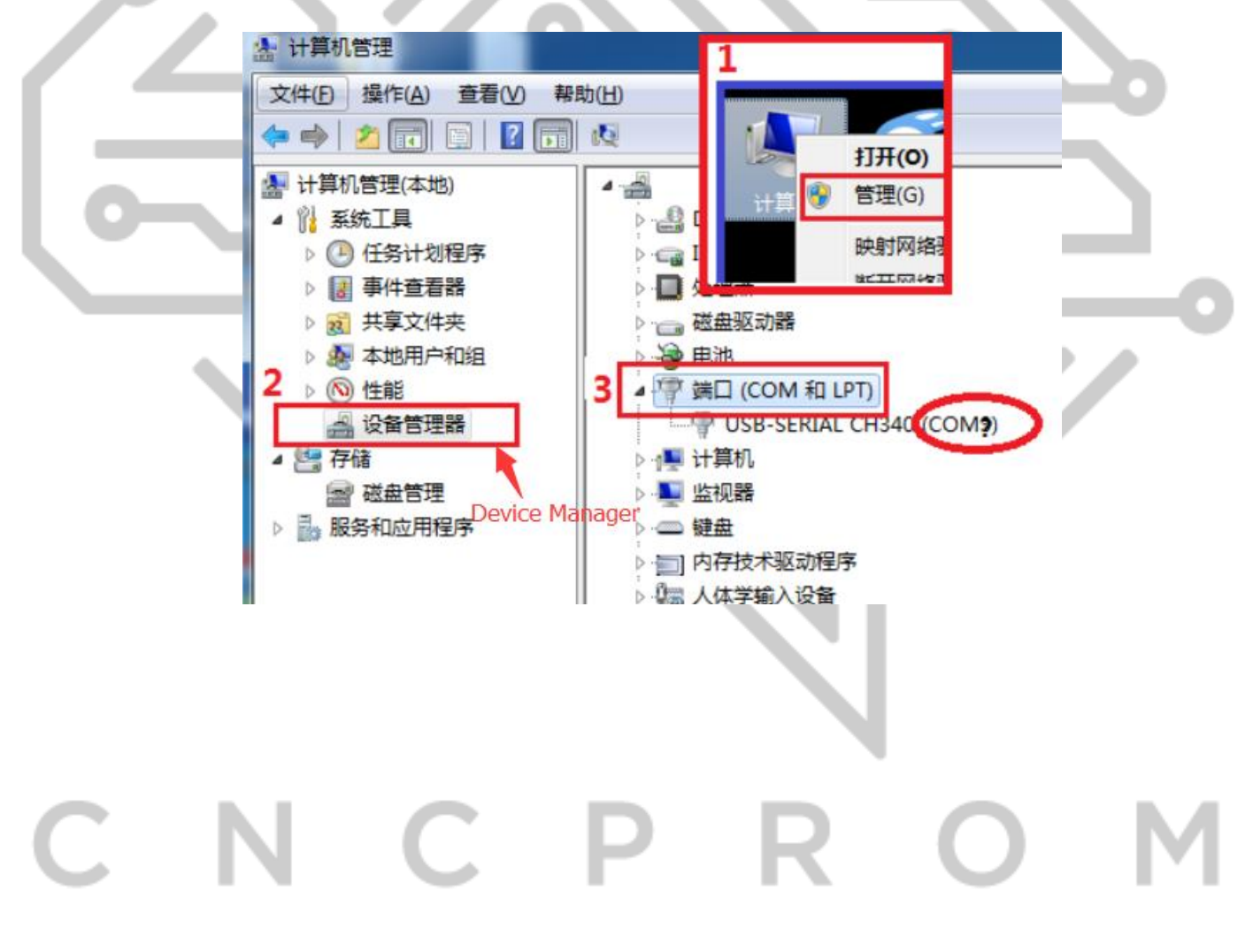

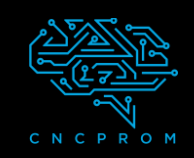

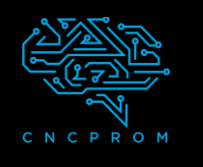

## 4. Открытие программного обеспечения GRBLControl

(software--> Grblcontrol--> grblControl.exe)

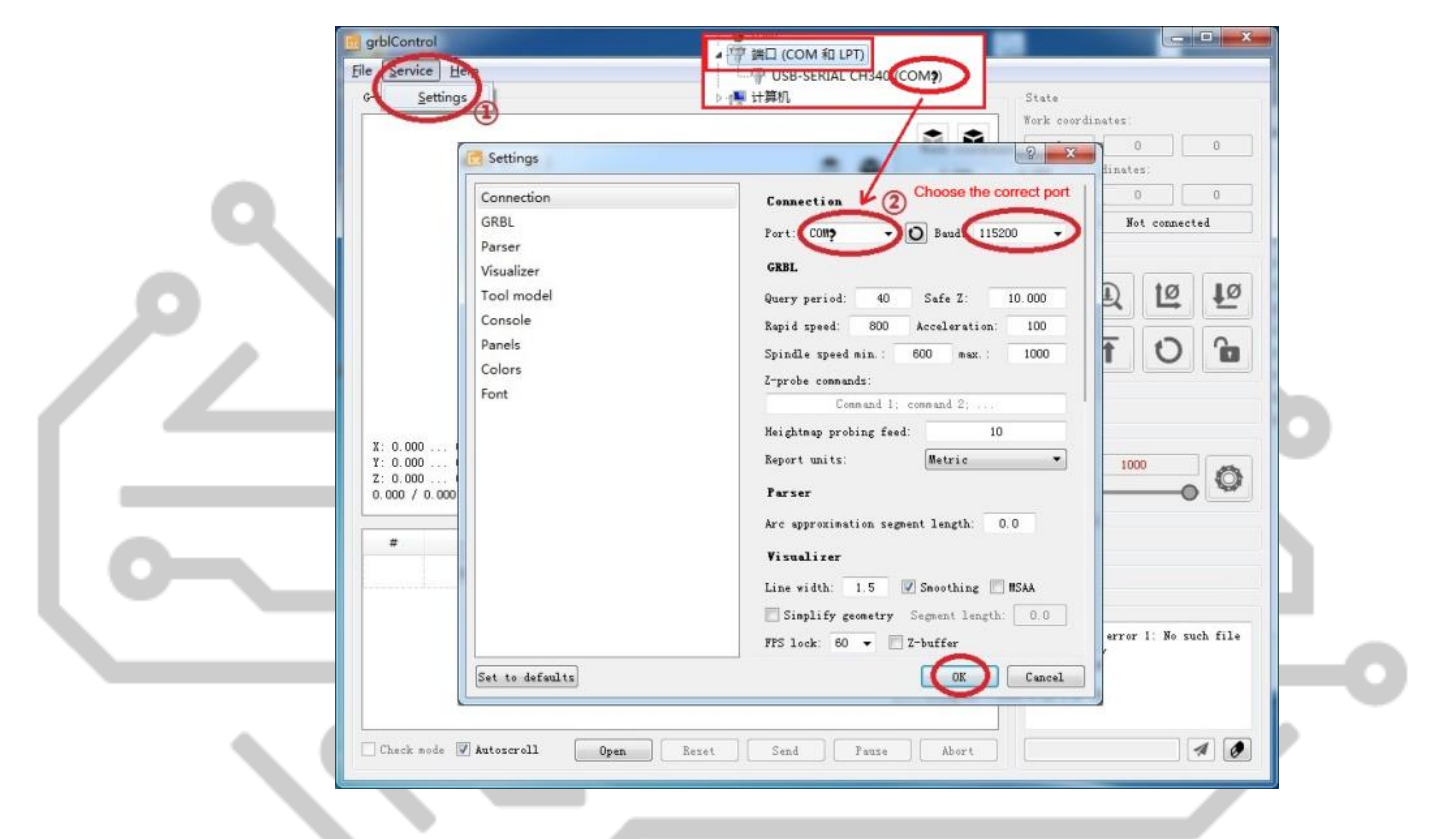

• Если соединение успешно - окно программы напечатает " [CTRL+X] < Grbl 0.9j ['\$' for help]"

• Если соединение не установлено- окно программы напечатает "Serial port error 1:No such file or directory "

| Console                                                | Console                                           |
|--------------------------------------------------------|---------------------------------------------------|
| <pre>[CTRL+X] &lt; Grbl 0.9j ['\$' for<br/>help]</pre> | Serial port error 1: No such file<br>or directory |
| successful                                             | unsuccessful                                      |
|                                                        |                                                   |

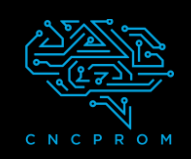

# GRBLControl

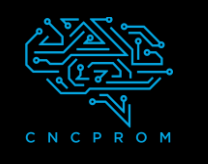

### 5. Использование Grblcontrol

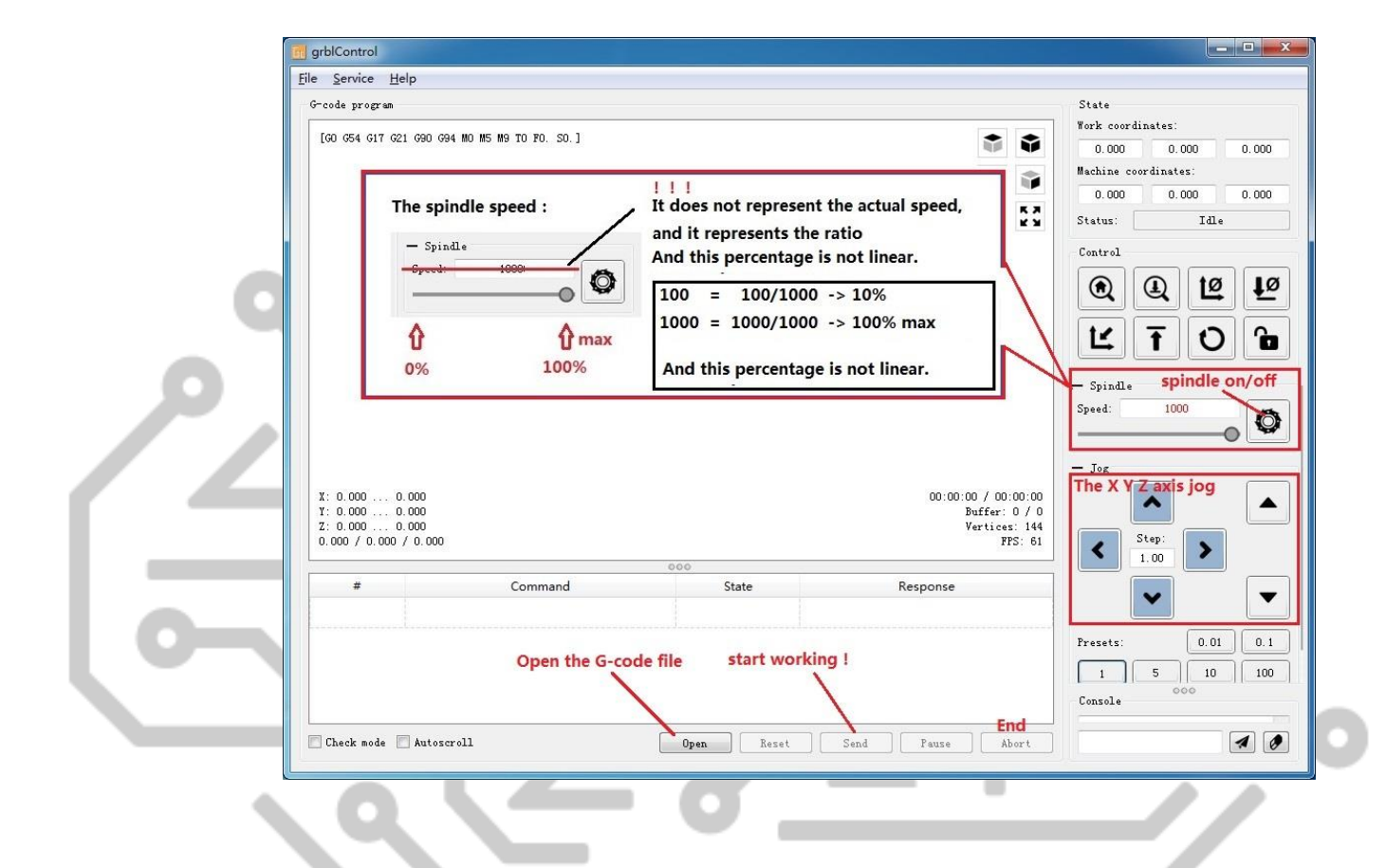

### 6. Настройка инструмента

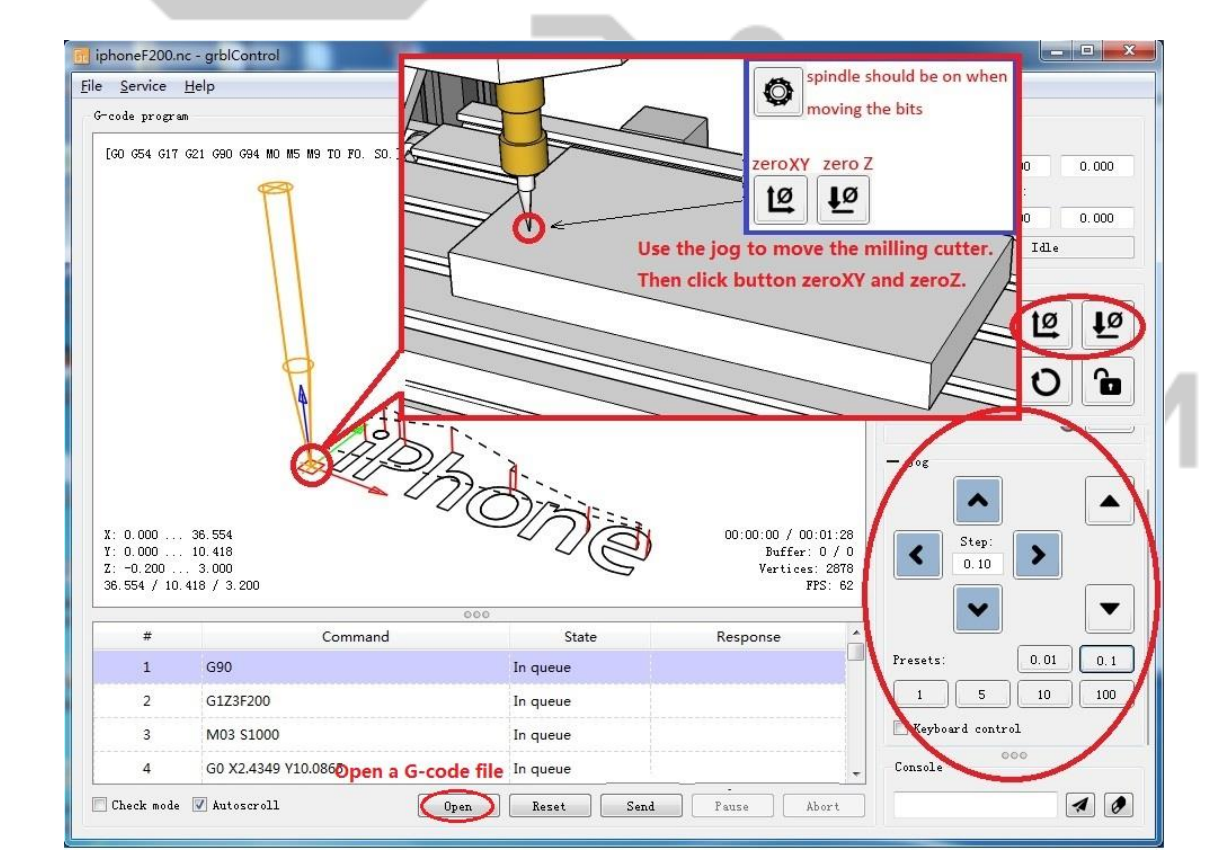

+380971003030